## 1. Wprowadzenie do środowiska Oracle APEX, obszary robocze, użytkownicy

1. Korzystając z przeglądarki wejdź na stronę

http://admlab2.cs.put.poznan.pl:8080/apex aby zalogować się do narzędzia Oracle APEX. Parametry logowania są następujące:

- obszar roboczy (*Workspace*): SPBD\_<NAZWISKO> (np. SPBD\_KOWALSKI)
- nazwa użytkownika (Username): LP3\_ADMIN
- hasio (Password): studium2011

|                                                   | Enter Applicat              | ion Express workspace and credentials.                            |
|---------------------------------------------------|-----------------------------|-------------------------------------------------------------------|
|                                                   | Workspace                   | SPBD_KOWALSKI                                                     |
|                                                   | Username                    | LP3_ADMIN                                                         |
|                                                   | Password                    | ••••••                                                            |
|                                                   |                             | Login                                                             |
|                                                   |                             | Chochere to realify now to get statted                            |
| cle Application Express is a rapid We             | b application development t | ool that lets you share data and create custom applications.      |
| ng only a Web browser and limited pr<br>I secure. | ogramming experience, you   | I can develop and deploy powerful applications that are both fast |
|                                                   |                             |                                                                   |

2. Bezpośrednio po zalogowaniu możesz zostać poproszony o zmianę hasła. Ponownie ustaw hasło na studium. Zatwierdź zmianę przyciskiem Apply Changes.

| Change Password          |           | Apply Changes |
|--------------------------|-----------|---------------|
| Username:                | LP3_ADMIN | ~             |
| * Enter Current Password | •••••     |               |
| Enter New Password       | •••••     |               |
| * Confirm New Password   |           |               |

3. Ponownie zaloguj się do aplikacji.

4. Wejdź do narzędzi z rodziny *SQL Workshop,* a następnie wejdź do aplikacji *SQL Scripts.* Następnie przy pomocy przycisku Upload załaduj skrypt CREATE\_LP3\_DATA50.SQL (skrypt pobierz ze strony WWW przedmiotu i zapisz go lokalnie).

|                     |                   |             |                  |                           |                              | Dele     | te Checked      | ) Upload >   | Creat          | e >            |
|---------------------|-------------------|-------------|------------------|---------------------------|------------------------------|----------|-----------------|--------------|----------------|----------------|
|                     | <b></b>           |             | Go               |                           | Actions                      |          |                 | ·            |                |                |
|                     | No data found.    |             |                  |                           |                              |          | J               |              |                |                |
|                     |                   |             |                  |                           |                              |          |                 |              |                |                |
| Uploa               | d Script          |             |                  |                           |                              |          |                 |              | Cancel         | Upload         |
|                     | * File /roo       | t/Desktop/# | APEX/pliki/CRE4  | ATE_LP3_D                 | ATA50.SQL                    |          |                 | Przeglądaj   |                |                |
| File Cl             | baracter Set Unio | code UTF-8  |                  | ÷                         |                              |          |                 |              |                |                |
| 5                   | Uruchom z         | aładowar    | w skrypt         |                           |                              |          |                 |              |                |                |
| 5.                  |                   | alauowal    | iy skrypt.       |                           |                              | <u> </u> |                 |              |                |                |
|                     |                   |             |                  |                           |                              | De       | elete Checke    |              | ad > _) (      | Create >       |
|                     |                   |             | Go               |                           | Action                       | s v)     |                 |              |                |                |
| <ul><li>✓</li></ul> |                   |             |                  |                           |                              |          |                 |              |                |                |
|                     | Edit Owne         | Ľ           | <u>Name</u>      | _                         | Updated By                   | Las      | t Updated 🔽     | <u>Bytes</u> | <u>Results</u> | Run            |
|                     | LP3_ADI           | MIN CREA    | ATE_LP3_DAT/     | A50.SQL                   | LP3_ADMIN                    | 42 s     | seconds ago     | 178,380      | 0              |                |
|                     |                   | Bun Serin   |                  |                           | Consol                       |          | un in Rotak     | Dun Nous     |                | 1-1<br>1       |
|                     |                   |             |                  |                           | Cancer                       |          | un in Baien     | Runktow      | ×              |                |
|                     |                   | You hav     | e requested to r | un the <mark>follo</mark> | wing script. Pl              | ease con | nfirm your requ | est.         |                |                |
|                     |                   | Script      | Name             | CREAT                     | E_LP3_DATA                   | 0.SQL    |                 |              |                |                |
|                     |                   | Create      | ed               | on 09/0                   | 08/20 <mark>10</mark> 01:23: | 22 PM by | y LP3_ADMIN     |              |                |                |
|                     |                   | Updat       | ed               | on 09/0                   | )8/2010 01:23:               | 23 PM by | y LP3_ADMIN     |              |                |                |
|                     |                   | Numb        | er of Statements | 5 2096<br>470.20          | 0                            |          |                 |              |                |                |
|                     |                   | Script      | oize in bytes    | 170,30                    | U                            |          | -               |              |                |                |
| 6.                  | Po wykonai        | niu skryp   | tu przegląc      | lnij rapo                 | ort z wyko                   | nania    |                 |              |                |                |
| ₽[                  |                   |             | Go               | Action                    | ns 🔻                         |          |                 |              |                |                |
|                     | Script            |             | Run By           | Starte                    | d 🔽 🛛 Ela                    | osed     | Status          | Statements   | Bytes          | View Results   |
|                     | CREATE LP3 D      | ATA50.SQL   | LP3 ADMIN        | 21 secon                  | ids ago 1                    | 2.90     | COMPLETE        | 2096 of 2096 | 0              |                |
|                     |                   |             |                  |                           |                              |          |                 |              |                | 1-1            |
| Scrip               | t CREATE_LP3_     | DATA50.SC   | L Status: Co     | mplete                    |                              |          |                 |              |                |                |
| View                | : O Detail 💿      | Summary     | Rows 1           | 5 🔽                       | Go                           |          |                 |              |                |                |
|                     |                   |             |                  |                           |                              |          |                 |              |                |                |
| Numb                | er 🛦 Elapsed      |             |                  |                           | Statement                    |          |                 |              | <u>Feedba</u>  | <u>ck Rows</u> |
| 1                   | 0.07              | CREATE      | TABLE LP3_V      | VYKONAW                   | CY (W_ID N                   |          | (5,0) NOT NU    | ILL          | Table cre      | ated. 0        |
| 2                   | 0.02              | CREATE      | TABLE LP3_P      |                           |                              | (5,0), P |                 | NIA          | Table cre      | ated. 0        |
| 4                   | 0.02              | CREATE      | TABLE LP3_C      | O NA PI                   | YCIE ( CO. P                 |          | UMBER(5.0)      |              | Table cre      | ated. 0        |
| 5                   | 0.01              | CREATE      | TABLE LP3 P      | ROWADZ                    | ACY ( P_ID N                 | UMBER    | 2,0) NOT NU     | JLL          | Table cre      | ated. 0        |
|                     |                   |             | _                |                           | _                            |          |                 |              |                |                |

7. Wyjdź z narzędzia SQL Scripts korzystając z drogi powrotu.

ORACLE Application Express

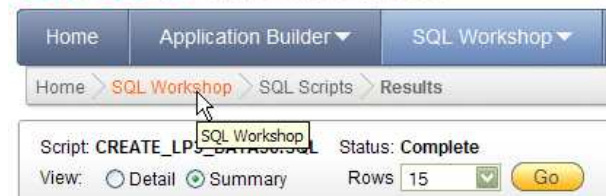

- 8. Przejdź do aplikacji SQL Commands. Korzystając z niej:
  - a. Sprawdź jakie posiadasz tabele.

select table\_name from user\_tables;

| Results Expla | in Describe | Saved SQL | History |
|---------------|-------------|-----------|---------|
|---------------|-------------|-----------|---------|

|                | TABLE_NAME |
|----------------|------------|
| DEPT           |            |
| EMP            |            |
| DEMO_USERS     |            |
| DEMO_CUSTOMERS |            |
|                |            |

b. Sprawdź ile wierszy znajduje się w tabeli EMP. select count(\*) from emp;

| COUNT(*) |
|----------|
| 14       |

c. Wykonaj połączenie tabel EMP i DEPT. select \* from dept natural join emp;

| _         |                   |               |             |           |           |      |            |      |      |
|-----------|-------------------|---------------|-------------|-----------|-----------|------|------------|------|------|
| DEPTNO    | DNAME             | LOC           | EMPNO       | ENAME     | JOB       | MGR  | HIREDATE   | SAL  | сомм |
| 10        | ACCOUNTING        | NEW YORK      | 7839        | KING      | PRESIDENT | -    | 11/17/1981 | 5000 | -    |
| 30        | SALES             | CHICAGO       | 7698        | BLAKE     | MANAGER   | 7839 | 05/01/1981 | 2850 | -    |
| 10        | ACCOUNTING        | NEW YORK      | 7782        | CLARK     | MANAGER   | 7839 | 06/09/1981 | 2450 | -    |
| 20        | RESEARCH          | DALLAS        | 7566        | JONES     | MANAGER   | 7839 | 04/02/1981 | 2975 | -    |
| 20        | RESEARCH          | DALLAS        | 7788        | SCOTT     | ANALYST   | 7566 | 12/09/1982 | 3000 | -    |
| 20        | RESEARCH          | DALLAS        | 7902        | FORD      | ANALYST   | 7566 | 12/03/1981 | 3000 | -    |
| 20        | RESEARCH          | DALLAS        | 7369        | SMITH     | CLERK     | 7902 | 12/17/1980 | 800  | -    |
| 30        | SALES             | CHICAGO       | 7499        | ALLEN     | SALESMAN  | 7698 | 02/20/1981 | 1600 | 300  |
| 30        | SALES             | CHICAGO       | 7521        | WARD      | SALESMAN  | 7698 | 02/22/1981 | 1250 | 500  |
| 30        | SALES             | CHICAGO       | 7654        | MARTIN    | SALESMAN  | 7698 | 09/28/1981 | 1250 | 1400 |
| More than | 10 rows available | Increase rows | selector to | view more | rows.     |      |            |      |      |

10 rows returned in 0.00 seconds Download

Results Explain Describe Saved SQL History

## 9. Przejdź do narzędzia Object Browser. Za jego pomocą obejrzyj strukturę tabeli DEPT.

|            |               | nouer c | onstraints | Grants     | Junjury | 5 011  | Derau | ino myy  | era Dependencie     |
|------------|---------------|---------|------------|------------|---------|--------|-------|----------|---------------------|
| Add Column | Modify Column | Rename  | Column Dr  | rop Column | Rename  | Сору   | Drop  | Truncate | Create Lookup Table |
| Column Nai | me Data       | Туре    | Nullable   | e Default  | Prima   | гу Кеу |       |          |                     |
| DEPTNO     | NUMBE         | R(2,0)  | No         | -          | 1       |        |       |          |                     |
| DNAME      | VARCH         | AR2(14) | Yes        | -          | -       |        |       |          |                     |
| LOC        | VARCH         | AR2(13) | Yes        | -          | -       |        |       |          |                     |
|            |               |         |            |            |         | 1-3    | 3     |          |                     |

<u>Download</u>

Table Data

- 10. Korzystając z możliwości administracji użytkownikami Twojego obszaru roboczego utwórz nowego użytkownika. W tym celu:
  - a. Wróć do strony startowej środowiska APEX.

D.D. e. el

b. Przejdź do rodziny narzędzi administracyjnych przyciskiem Administration

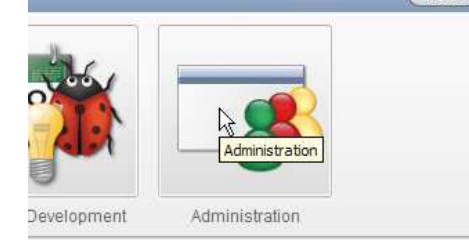

c. Kliknij w przycisk Manage Users and Groups.

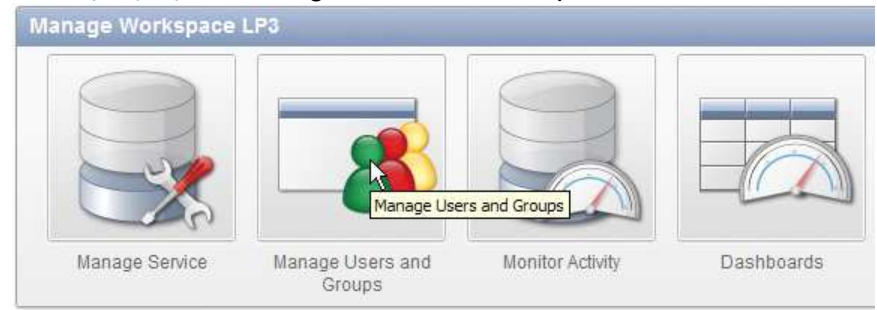

d. Przyciskiem Create User> rozpocznij tworzenie nowego użytkownika.

| Use         | rs Groups   |                 |                            |                       |        |                 |                           |                      |
|-------------|-------------|-----------------|----------------------------|-----------------------|--------|-----------------|---------------------------|----------------------|
|             |             |                 |                            |                       | Viev   | v Dashboard F   | Reset Create              | User>                |
| R           |             |                 | Go :::                     | Actions               |        |                 |                           | 0                    |
| <u>Edit</u> | <u>User</u> | <u>Email</u>    | Account Type               | <u>Default Schema</u> | Locked | Password Status | <u>Builder Last Loqin</u> | Created              |
| P           | LP3_ADMIN   | lp3@example.com | Workspace<br>Administrator | LP3_SCHEMA            | No     | Password Valid  | -                         | 98<br>minutes<br>ago |
|             |             |                 |                            |                       |        |                 |                           | 1-1                  |

e. Jako nazwę nowego użytkownika podaj LP3\_USER. Jako adres e-mail nowego użytkownika podaj lp3@example.com.

|                  |                 | Cancel | Create User Cr |
|------------------|-----------------|--------|----------------|
| User Identificat | tion            |        |                |
| * Username       | LP3_USER        |        |                |
| * Email Address  | lp3@example.com |        |                |
| First Name       |                 |        |                |

f. Utwórz zwykłego użytkownika Twojego repozytorium (użytkownik nie ma być programistą ani administratorem).

| programstą am                      | aunninstra                 | torem).           |         |                           |                           |                       |
|------------------------------------|----------------------------|-------------------|---------|---------------------------|---------------------------|-----------------------|
| Account Privileges                 |                            |                   |         |                           |                           | Ť                     |
| Default Schema                     | 3_SCHEMA                   | 3                 |         |                           |                           |                       |
| Accessible Schemas (null for all)  |                            |                   |         |                           |                           |                       |
| User is a workspace administrator: | )Yes 💿 No                  |                   |         |                           |                           |                       |
| User is a developer: 🔘             | )Yes 💿 No                  |                   |         |                           |                           |                       |
| Application Builder Access         | 0 9                        |                   |         |                           |                           |                       |
| SQL Workshop Access                | 0 4                        |                   |         |                           |                           |                       |
| Team Development Access Ye         | es 🔽                       |                   |         |                           |                           |                       |
| Set Account Availability U         | nlocked 💟                  |                   |         |                           |                           |                       |
| g. Hasło nowego u                  | żytkownika                 | <b>to</b> studium | n2011.  |                           |                           |                       |
| Password                           |                            |                   |         |                           |                           |                       |
| * Passwo                           | rd ••••••                  | •••               |         | Passwords are             | e case sensitive          |                       |
| * Confirm Passwo                   | rd                         |                   |         |                           |                           |                       |
|                                    |                            |                   | (100)   | 2                         |                           |                       |
| Require Change of                  | Password                   | on First Use N    | •       |                           |                           |                       |
| h Zakończ tworzer                  | nie użytkow                | vnika przycisk    | iem Cré | eate User                 |                           | _                     |
|                                    | ne azyenet                 |                   |         |                           |                           |                       |
|                                    |                            | Cancel            |         | eate User Cr              | eate and Create A         | nother)               |
| er Identification                  |                            |                   |         |                           |                           |                       |
| * Usemame LP3_USER                 |                            |                   | 1       |                           |                           |                       |
| Email Address In3@example.com      |                            |                   | -       |                           |                           |                       |
| First Name                         |                            |                   |         |                           |                           |                       |
| LastName                           |                            |                   |         |                           |                           |                       |
| Lastname                           |                            |                   |         |                           |                           |                       |
| sers Groups                        |                            |                   |         |                           |                           |                       |
|                                    |                            |                   | Viev    | v Dashboard F             | Reset Create              | User >                |
|                                    | io) 💷                      | Actions           |         |                           |                           |                       |
| <u>t User</u> <u>Email</u>         | Account Type               | Default Schema    | Locked  | Password Status           | <u>Builder Last Loqin</u> | Created               |
| LP3_ADMIN lp3@example.com          | Workspace<br>Administrator | LP3_SCHEMA        | No      | Password Valid            | -                         | 107<br>minutes<br>ago |
| LP3_USER lp3@example.com           | End User                   | LP3_SCHEMA        | No      | No Developer<br>Privilege | -                         | Now                   |

1-2

11. Wyloguj się z systemu APEX.